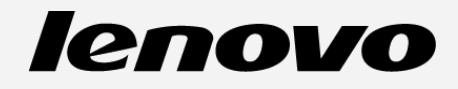

# Lenovo A1000

Руководство пользователя вер. 1.0

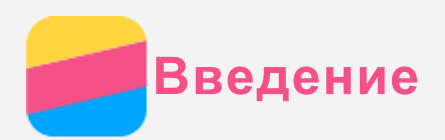

Прежде чем использовать информацию и сам продукт, обязательно ознакомьтесь с перечисленными ниже разделами.

- Краткое руководство
- Уведомление о действующих нормативах
- Безопасность

Документы *Краткое руководство* и *Уведомление о действующих нормативах* см. на веб-сайте http://support.lenovo.com.

### Технические характеристики

В этом разделе описаны только технические характеристики, относящиеся к беспроводной связи. Полный перечень технических характеристик вашего телефона см. на сайте http://suport.lenovo.com.

| Данные    | WCDMA\GSM         |  |
|-----------|-------------------|--|
| WLAN      | WLAN 802.11 b/g/n |  |
| Bluetooth | Bluetooth 2.1     |  |
| GPS       | Поддерживается    |  |

# Главный экран

Использование телефона начинается с главного экрана. Для вашего удобства на главном экране уже установлено несколько полезных приложений и виджетов.

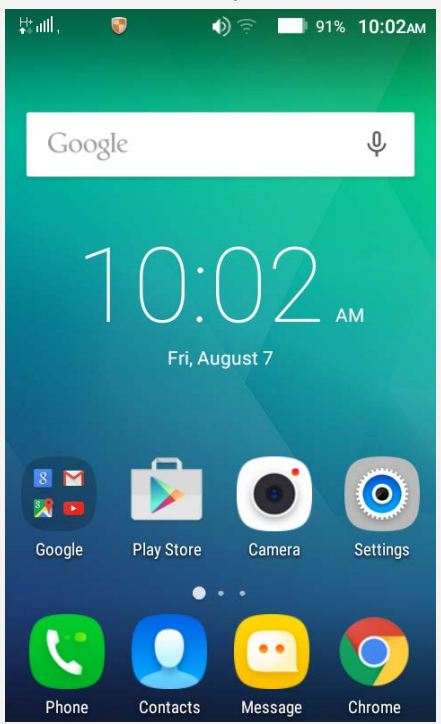

Примечание. Функции и главный экран вашего телефона могут отличаться в зависимости от вашего местоположения, языка, оператора и модели телефона.

### Управление главными экранами

Вы можете добавлять, перемещать и удалять главный экран с помощью утилиты Рабочие столы.

1. Нажмите и удерживайте кнопку меню, затем нажмите Рабочие столы.

Чтобы открыть утилиту Рабочие столы, можно также свести пальцы на любом из главных экранов.

Совет. В утилите Рабочие столы отображаются эскизы главных экранов. Эскиз главного экрана по умолчанию содержит значок 🖬 а эскизы других главных экранов — значок 🗖.

- 2. Выполните одно из следующих действий.
  - Чтобы добавить главный экран, нажмите +.
  - Чтобы переместить главный экран, нажмите и удерживайте его эскиз, пока он не увеличится, перетащите его в новое расположение и отпустите.
  - Чтобы удалить пустой главный экран, нажмите X на этом экране.
  - Чтобы сделать экран главным экраном по умолчанию, нажмите 🗖 на его эскизе.

### Использование режима редактирования

В режиме редактирования можно добавлять и перемещать виджеты и приложения, создавать папки приложений и удалять приложения.

- Нажмите кнопку меню, затем нажмите Изменить.
  Можно также нажать и удерживать любое место главного экрана, чтобы быстро войти в режим редактирования.
- 2. Выполните одно из следующих действий.
  - Чтобы добавить виджет на главный экран, проведите влево или вправо на экране виджетов, нажмите и удерживайте нужный виджет, пока он не увеличится, переместите его в нужное место и отпустите.
  - Чтобы переместить виджет или приложение, нажмите и удерживайте его, пока значок не увеличится, перетащите его в нужное место и отпустите.
  - Чтобы создать папку приложений, нажмите и удерживайте приложение, пока его значок не увеличится, и перетащите его на другое приложение.
  - Чтобы удалить приложение, нажмите и удерживайте приложение, проведите пальцем к верху экрана и отпустите приложение на значке Ш.
    Примечание. Не удастся удалить системные приложения. При попытке удалить системное приложение в верхней части экрана появляется значок Ш.

и сообщение "Это системное приложение, удаление невозможно".

### Изменение фонового рисунка

- 1. Нажмите и удерживайте кнопку меню, затем нажмите Обои.
- 2. Выполните одно из следующих действий.
  - Чтобы установить фотографию в качестве обоев, нажмите **Выбрать обои**, выберите и кадрируйте фотографию, затем нажмите **Применить**.
  - Чтобы использовать имеющиеся обои, коснитесь эскиза обоев и нажмите Применить.

# Кнопки экрана

На телефоне есть три кнопки.

- Кнопка меню: нажмите кнопку 🗏, чтобы отобразить список использовавшихся недавно приложений. Вы можете также выполнить следующие действия.
  - Коснитесь приложения, чтобы запустить его.
  - Коснитесь X, чтобы закрыть приложение.
    Длительное нажатие этой кнопки отображает пункты меню.

**Кнопка главного экрана**: нажмите В для возврата на главный экран по умолчанию. Нажмите и удерживайте кнопку главного экрана, чтобы запустить функцию поиска Google.

• Кнопка возврата: коснитесь , чтобы вернуться к предыдущей странице или выйти из текущего приложения.

# Блокировка экрана

Когда телефон включен, нажмите кнопку включения/выключения, чтобы заблокировать экран вручную. Нажмите кнопку включения/выключения снова, чтобы появился экран блокировки, а затем проведите пальцем снизу вверх, чтобы разблокировать экран. Примечание. Этот способ блокировки выбран по умолчанию. Чтобы изменить способ блокировки, см. пункт "Настройка блокировки экрана" в разделе Настройки.

# Уведомления и быстрые настройки

Панель уведомлений (см. рис. 1. Уведомление) содержит сведения о пропущенных звонках, новых сообщениях и текущих действиях, например загрузке файлов. Панель быстрых настроек (см. рис. 2. Быстрые настройки) используется для доступа к часто используемым настройкам, например к переключателю WLAN.

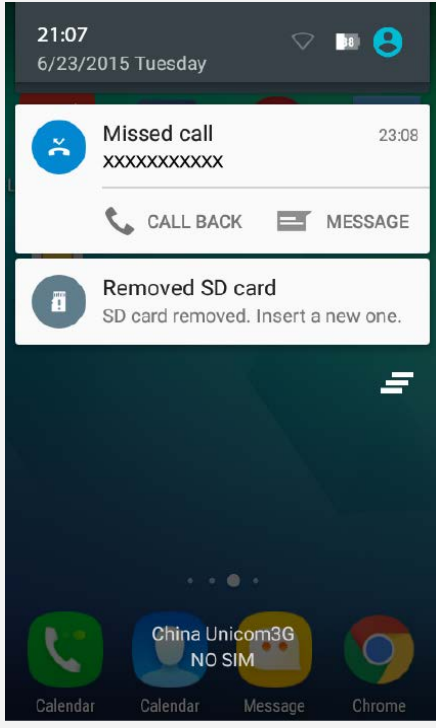

Рис. 1. Уведомление

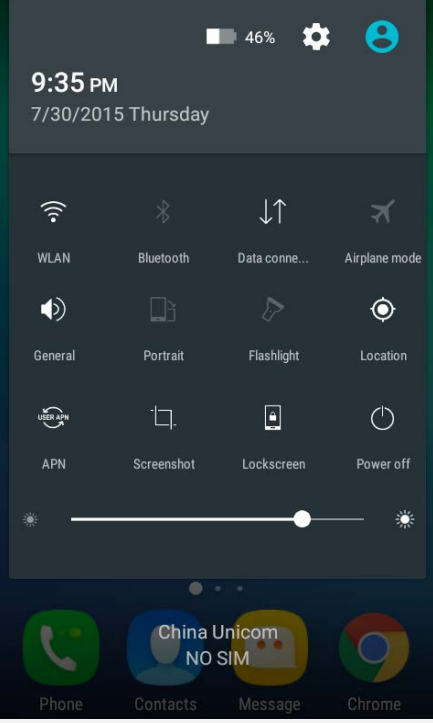

Рис. 2. Быстрые настройки

Вы можете выполнить любое из следующих действий.

- Для просмотра уведомлений проведите по экрану одним пальцем сверху вниз.
- Чтобы закрыть панель уведомлений, проведите по экрану одним пальцем снизу вверх.
- Чтобы закрыть уведомление, проведите пальцем влево или вправо по уведомлению.
- Чтобы закрыть все уведомления, коснитесь 🗐 в нижней части панели уведомлений.
- Чтобы открыть быстрые настройки, проведите дважды по экрану сверху вниз одним пальцем или один раз двумя пальцами.
- Чтобы закрыть быстрые настройки, проведите дважды по экрану снизу вверх одним пальцем или один раз двумя пальцами.

# Соединение USB

Если телефон подключен к компьютеру с помощью кабеля USB, на панели уведомлений отображается уведомление, например "Подключение в режиме медиаустройства". Можно коснуться уведомления, а затем выбрать один из следующих пунктов.

- **Медиаустройство (МТР)**: Выберите этот режим, если нужно перенести мультимедийные файлы, например изображения, видео и мелодии звонка с телефона на компьютер и наоборот.
- Камера (PTP): Выберите этот режим, если нужно перенести только изображения и видео.
- Отладка по USB (ADB): Выберите этот режим, чтобы включить отладку. После этого вы сможете использовать на компьютере такие инструменты, как Idea Tool, чтобы управлять данными телефона.

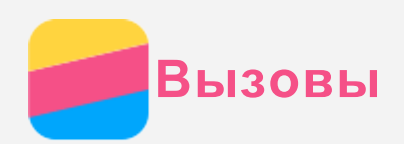

### Выполнение вызовов

### Набор номера вручную

- 1. Откройте приложение Телефон.
- 2. При необходимости на панели **Телефон** нажмите **Телефон**, чтобы появилась клавиатура.
- 3. Введите нужный номер телефона и коснитесь 🗸.

#### Звонки из журнала вызовов

- 1. Откройте приложение Телефон.
- 2. Коснитесь вкладки Вызовы.
- 3. Просмотрите пропущенные, исходящие и полученные вызовы, а затем коснитесь нужного пункта

#### Звонок контакту

- 1. Откройте приложение Телефон.
- 2. Коснитесь вкладки Контакты.
- 3. Найдите нужный контакт и коснитесь его имени, чтобы открыть подробные сведения.
- 4. Выберите нужный номер телефона.

### Входящие вызовы

### Ответ на звонки и их отклонение

При поступлении входящего вызова появляется экран входящего вызова. Вы можете выполнить одно из следующих действий.

- Перетащите изображение контакта на значок 🛇, чтобы ответить на вызов.
- Перетащите изображение контакта на значок \Theta, чтобы отклонить вызов.

#### Отключение звука вызова

Отключить звук вызова можно следующими способами.

- Нажмите кнопку увеличения или уменьшения громкости.
- Нажмите кнопку включения/выключения.
- Положите телефон экраном вниз.

### Настройки, доступные во время разговора

Во время разговора на экране доступны следующие команды.

- **+** вызов: вызывает средство набора номера, чтобы вы могли позвонить другому человеку.
- Удерживать: ставит текущий вызов на удержание или возобновляет разговор.
- Откл. звук: отключает и включает микрофон.
- Запись: запускает или останавливает запись разговора.
- Кнопки: отображает или скрывает клавиатуру.
- Динамик: отключает и включает динамик.
- \frown: завершает звонок.

Кроме того, вы можете увеличивать и уменьшать громкость с помощью кнопки громкости.

# Использование журнала вызовов

Журнал вызовов содержит сведения о пропущенных, исходящих и полученных звонках. Вы можете нажать и удерживать запись в журнале вызовов, пока не откроется меню, а затем выбрать нужный пункт. Например, можно выбрать пункт +, чтобы добавить запись в список контактов.

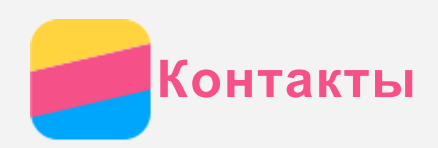

# Создание контакта

- 1. Откройте приложение Контакты.
- 2. Коснитесь кнопки +.
- 3. Введите контактные данные.
- 4. Коснитесь кнопки Добавить контакт.

### Поиск контакта

- 1. Откройте приложение Контакты.
- 2. Выполните одно из указанных ниже действий.
  - Прокрутите список контактов вверх или вниз, чтобы найти нужный контакт.
    Совет. Со стороны списка контактов отображается указатель, помогающий быстрее переходить по списку. Коснитесь буквы, чтобы перейти к разделу.
  - Коснитесь поля поиска и введите первые несколько букв имени контакта.

# Удаление контакта

- 1. Откройте приложение Контакты.
- 2. Нажмите и удерживайте контакт, а затем выберите пункт Удалить контакт.

# Импорт контактов

- 1. Откройте приложение Контакты.
- 2. Нажмите кнопку меню и выберите Импорт/экспорт.
- 3. Нажмите **Импорт из внутренней памяти**, выберите один или несколько файлов, затем нажмите **ОК**.

# Экспорт контактов

- 1. Откройте приложение Контакты.
- 2. Нажмите кнопку меню и выберите Импорт/экспорт.
- 3. Нажмите Экспорт на MicroSD.

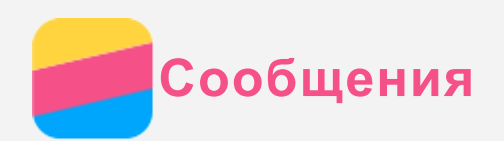

# Отправка сообщений

С помощью приложения **SMS/MMS** можно отправлять текстовые и мультимедийные сообщения.

- 1. Откройте приложение SMS/MMS.
- 2. Коснитесь кнопки +.
- Коснитесь текстового поля получателя, а затем введите имя контакта или номер телефона. По мере ввода отображаются совпадающие контакты. Выберите контакт или нажмите + , чтобы добавить получателей.
- 4. Коснитесь текстового поля сообщения и введите текст.

Совет. Чтобы отправить мультимедийное сообщение, нажмите +, выберите тип мультимедийного объекта, например изображения или видеоклипы, а затем вложите нужный объект в сообщение.

5. Коснитесь кнопки 🏲.

# Поиск сообщения

- 1. Откройте приложение SMS/MMS.
- 2. Коснитесь Q, затем частично или полностью введите имя контакта или номер телефона в текстовое поле поиска.

# Удаление сообщений

- 1. Откройте приложение SMS/MMS.
- 2. В списке цепочек сообщений коснитесь имени контакта или номера телефона, чтобы просмотреть цепочку беседы.
- 3. Нажмите и удерживайте сообщение, пока оно не будет выбрано, а затем коснитесь пункта **УДАЛИТЬ**.

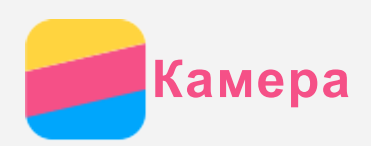

# Основные сведения о камере

С помощью приложения Камера можно делать снимки и записывать видео.

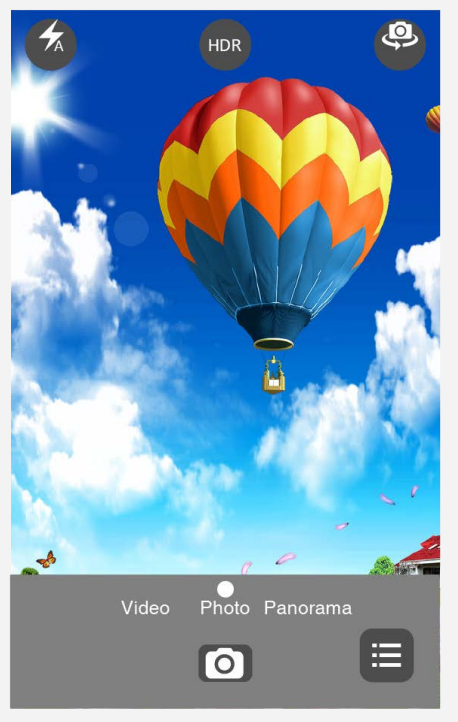

- Нажмите 🔘, чтобы сделать снимок.
- Нажмите 🛄, чтобы записать видео.
- Коснитесь эскиза фотографии или видео, чтобы просмотреть их в приложении **Галерея**. Дополнительную информацию см. в разделе **Галерея**.
- Нажмите 🗖 для изменения режима вспышки.
- Нажмите 🖗 для переключения между передней и задней камерами.
- Нажмите 🔲, чтобы настроить другие параметры камеры.

# Создание скриншотов

Чтобы сделать снимок экрана, нажмите и удерживайте кнопку включения/выключения и кнопку уменьшения громкости одновременно.

По умолчанию скриншоты хранятся во внутренней памяти телефона. Чтобы просмотреть скриншоты, выполните одно из следующих действий:

- Откройте приложение Галерея и найдите альбом Скриншоты.
- Откройте приложение **Проводник** и перейдите в папку **Внутренняя память > Pictures > Screenshots**.

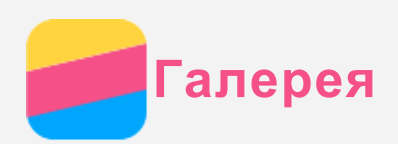

# Просмотр фотографий и видео

- 1. Откройте приложение Галерея.
- 2. Коснитесь альбома.

По умолчанию фотографии и видео группируются по альбомам. Чтобы просматривать фотографии и видео в хронологическом порядке, нажмите <sup>∨</sup> и выберите **Даты**.

- 3. Коснитесь фотографии или видео, чтобы просмотреть их в полноэкранном режиме.
- 4. Выполните одно из следующих действий.
  - Чтобы просмотреть следующие или предыдущие фотографию или видео, проведите пальцем влево или вправо.
  - Чтобы увеличить или уменьшить фотографию, сдвиньте или раздвиньте ее пальцами.
    При увеличении фотографию можно перетаскивать для просмотра других ее участков.
  - Для просмотра видео нажмите 🕑.

# Обмен фотографиями и видео

Во время просмотра фото или видео нажмите < и выберите способ передачи, например SMS/MMS или Bluetooth, чтобы поделиться фото или видео с другими.

Чтобы поделиться сразу несколькими фотографиями и видео, выполните все указанные ниже действия.

- 1. Откройте приложение Галерея.
- 2. В альбоме или группе временной шкалы нажмите и удерживайте фотографию или видео, которыми нужно поделиться, пока они не будут выбраны.
- 3. Коснитесь дополнительных элементов.
- 4. Нажмите </ , затем выберите способ передачи.

# Удаление фотографий и видео

Во время просмотра фото или видео нажмите "Удалить", чтобы удалить фото или видео. Чтобы удалить сразу несколько фотографий и видео, выполните все указанные ниже действия.

- 1. Откройте приложение Галерея.
- 2. В альбоме или группе временной шкалы нажмите и удерживайте фотографию или видео, которые нужно удалить, пока они не будут выбраны.
- 3. Коснитесь дополнительных элементов.
- 4. Нажмите "Удалить".

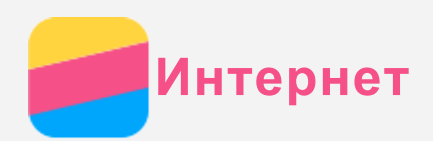

# Подключение WLAN

- 1. Перейдите в Настройки > WLAN.
- 2. Коснитесь переключателя WLAN, чтобы включить его.
- Если необходимо, нажмите ··· > Обновить, чтобы найти доступные точки доступа WLAN.

Примечание. Для подключения необходимы работающие точки доступа WLAN.

4. Выберите в списке одну из точек доступа WLAN, чтобы подключиться к Интернету. Примечание. При переходе по защищенной ссылке необходимо ввести имя пользователя и пароль.

# Мобильный Интернет

- 1. Перейдите в папку Настройки > Контроль трафика > SIM1 (или SIM2).
- 2. Коснитесь переключателя Моб. Интернет, чтобы включить его. Примечание. Необходима действующая SIM-карта с возможностью передачи данных. Если у вас нет SIM-карты, обратитесь к оператору связи.

# Настройка точки доступа

Можно использовать функцию **Точка доступа WLAN** для раздачи Интернета на другой телефон и другие устройства.

- 1. Выберите Настройки > Еще > Точка доступа.
- 2. Нажмите переключатель Точка доступа WLAN, чтобы включить эту функцию. Примечание. Можно также совместно использовать сеть с помощью Bluetooth или USB.
- 3. Если вы впервые включаете точку доступа, нажмите **Настройка точки доступа WLAN**, чтобы просмотреть или изменить данные о конфигурации WLAN.

Примечание. Сообщите друзьям имя сети (SSID) и пароль, чтобы они могли подключиться к вашей сети.

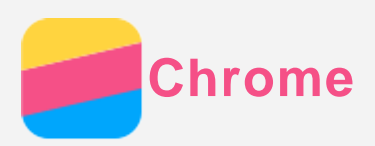

Если телефон подключен к WLAN или мобильной сети, для работы в Интернете можно использовать приложение **Chrome**. Подробнее о подключении к WLAN или мобильной сети см. раздел Интернет.

# Доступ к веб-сайтам

- 1. Откройте приложение Chrome.
- 2. Коснитесь адресной строки, введите адрес веб-сайта или поисковый запрос, а затем коснитесь **ОК**.

Совет. Для открытия веб-сайта не нужно вводить его полный адрес, начиная с http://. Например, чтобы перейти на http://www.lenovo.com, в адресной строке введите www.lenovo.com и коснитесь ОК.

- 3. При просмотре веб-страницы выполните приведенные ниже действия.
  - Нажмите кнопку меню и коснитесь C, чтобы обновить текущую страницу.
  - Нажмите кнопку Назад для возврата к предыдущей веб-странице.
  - Нажмите кнопку "Меню", а затем коснитесь →, чтобы перейти на следующую посещенную веб-страницу.
  - Нажмите и удерживайте изображение на веб-странице, а затем коснитесь пункта Сохранить изображение, чтобы сохранить его во внутреннюю память телефона.

# Добавление закладки

При просмотре веб-страницы, которую вы хотите отметить закладкой, нажмите кнопку меню, коснитесь 🛱, отредактируйте содержание закладки и нажмите **Сохранить**. В следующий раз при открытии приложения **Chrome** нажмите 🛱 и закладку, чтобы быстро перейти на данную веб-страницу.

# Очистка истории браузера

- 1. Откройте приложение Chrome.
- 2. Нажмите кнопку меню, а затем коснитесь пункта История.
- 3. Нажмите ОЧИСТИТЬ ИСТОРИЮ....

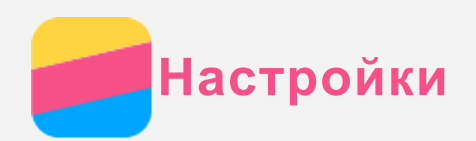

# Установка даты и времени

### 1. Выберите Настройки > Дата и время.

- 2. Выполните одно из следующих действий.
  - Чтобы использовать дату и время сети, установите флажок Дата и время сети.
  - Чтобы установить дату и время вручную, снимите флажок с пункта **Дата и время сети**, а затем коснитесь пунктов **Дата** и **Время**.
  - Чтобы использовать часовой пояс сети, установите флажок Часовой пояс сети.
  - Чтобы установить часовой пояс вручную, снимите флажок с пункта **Часовой пояс** сети, коснитесь **Часовой пояс** и выберите часовой пояс.
  - Для переключения между 24- и 12-часовым форматами установите или снимите флажок **24-часовой формат**.
  - Для выбора формата отображения даты нажмите Формат даты.

# Установка языка

- 1. Выберите Настройки > Язык и ввод > Клавиатура и способы ввода.
- 2. Выберите нужный язык интерфейса.

### Установка метода ввода

- 1. Выберите Настройки > Язык и ввод > Текущая клавиатура.
- 2. Выберите метод ввода, используемый по умолчанию.

# Установка блокировки экрана

Выберите **Настройки > Безопасность > Способ разблокировки**, чтобы выбрать способ разблокировки экрана и настроить разблокировку экрана.

### Разрешение установки приложений

Перед установкой приложений, загруженных из неизвестных источников, выполните все нижеперечисленные действия.

- 1. Выберите Настройки > Безопасность.
- 2. Установите флажок Неизвестные источники.

# Установка сигнала

Вы можете установить сигнал, используемый по умолчанию для входящих звонков, сообщений и уведомлений. Кроме того, вы можете настроить громкость для звуков каждого типа.

Выберите Настройки > Мелодии и громкость.

### Восстановление заводских настроек

- 1. Выберите Настройки > Восстановление и сброс > Восстановление и сброс.
- 2. Нажмите СБРОСИТЬ НАСТРОЙКИ.

Безопасность

Чтобы избежать травм, ущерба для имущества или случайного повреждения устройства, ознакомьтесь со всей информацией в этом разделе, прежде чем использовать устройство.

### Важные сведения о безопасности

### Эксплуатация

### Обращайтесь с телефоном Lenovo осторожно

Не роняйте, не изгибайте и не прокалывайте телефон Lenovo, не вставляйте в него посторонние объекты и не кладите на него тяжелые предметы. Это может привести к повреждению внутренних компонентов, чувствительных к механическому воздействию. **Предохраняйте телефон Lenovo и адаптер от влаги** 

Не погружайте телефон Lenovo в воду и не оставляйте его в местах, где в него может попасть вода или другие жидкости.

### Ремонт

Не разбирайте телефон Lenovo и не вносите в него конструктивные изменения. Телефон Lenovo герметично закрыт. Внутри него нет элементов, подлежащих обслуживанию конечным пользователем. Ремонт всех внутренних компонентов должен выполняться авторизованным центром обслуживания или уполномоченным специалистом Lenovo. Попытки вскрыть телефон Lenovo или внести в него конструктивные изменения приведут к аннулированию гарантии.

Экран телефона Lenovo сделан из стекла, которое может разбиться, если телефон Lenovo упадет на твердую поверхность, подвергнется сильному механическому воздействию или удару о тяжелый предмет. Если стекло разбилось или треснуло, не трогайте его и не пытайтесь извлечь его из телефона Lenovo. Немедленно прекратите работу с телефоном Lenovo и обратитесь в службу технической поддержки Lenovo за информацией о ремонте, замене или утилизации.

### Зарядка

Безопасную зарядку внутреннего аккумулятора телефона Lenovo можно производить любым из перечисленных ниже способов.

| Способ зарядки                                                                  | Дисплей включен              | Дисплей         |  |
|---------------------------------------------------------------------------------|------------------------------|-----------------|--|
|                                                                                 |                              | выключен        |  |
| Адаптер питания                                                                 | Поддерживается, но           | Поддерживается  |  |
|                                                                                 | аккумулятор заряжается       |                 |  |
|                                                                                 | медленно.                    |                 |  |
| Соединение USB между входным                                                    | Поддерживается, но будет     | Поддерживается, |  |
| разъемом постоянного тока на телефоне                                           | компенсировать               | но аккумулятор  |  |
| Lenovo и разъемом USB персонального                                             | энергопотребление, и         | заряжается      |  |
| компьютера или другого устройства,                                              | аккумулятор будет заряжаться | медленно.       |  |
| которое отвечает стандартам USB 2.0                                             | медленнее, чем обычно.       |                 |  |
| Примечания                                                                      |                              |                 |  |
| Дисплей включен: устройство включено                                            |                              |                 |  |
| Дисплей выключен: устройство выключено или находится в режиме блокировки экрана |                              |                 |  |

Зарядные устройства могут нагреваться при использовании в обычном режиме. Обеспечивайте вокруг них надлежащую вентиляцию. Отсоединяйте зарядное устройство в перечисленных ниже случаях.

- Зарядное устройство попало под дождь, подверглось воздействию жидкости или избыточной влаги.
- На зарядном устройстве есть признаки физических повреждений.
- Зарядное устройство нуждается в чистке.

Компания Lenovo не несет ответственности за работу и безопасность продуктов, изготовленных другими производителями и не одобренных Lenovo. Используйте только одобренные компанией Lenovo адаптеры питания и аккумуляторы.

ПРИМЕЧАНИЕ. Адаптер следует размещать рядом с устройством в легкодоступном месте. Необходимо использовать соединение по интерфейсу USB 2.0 или более поздней версии.

#### Отвлечение внимания

Соблюдайте осторожность при использовании телефона Lenovo во время управления автомобилем или велосипедом. Помните о том, что ваша безопасность и безопасность других людей важнее всего. Соблюдайте закон. Местные законы и нормы могут регламентировать использование мобильных электронных устройств, таких как телефон Lenovo, во время управления автомобилем или велосипедом.

#### Опасность удушения

Берегите телефон и аксессуары Lenovo от маленьких детей. В телефоне Lenovo есть мелкие детали, которые маленькие дети могут проглотить и задохнуться. Кроме того, в случае падения или удара о твердую поверхность стеклянный экран может разбиться или треснуть.

#### Взрывоопасная атмосфера

Не заряжайте и не используйте телефон Lenovo в местах, где в воздухе могут быть взрывоопасные газы, например, на автозаправочных станциях, либо химические вещества или взвеси (мелкие гранулы, пыль, металлический порошок). Следуйте всем знакам и инструкциям.

#### Радиочастотные помехи

Следите за знаками и уведомлениями, запрещающими или ограничивающими использование мобильных телефонов (например, в медицинских учреждениях или зонах взрывных работ). Хотя телефон Lenovo разработан, протестирован и изготовлен в соответствии с требованиями к радиочастотным излучениям, излучение от телефона Lenovo может отрицательно влиять на работу другого электронного оборудования, вызывая сбои. Выключайте телефон Lenovo или используйте автономный режим для отключения беспроводных передатчиков телефона Lenovo в местах, где использование запрещено, например в самолете или в других случаях при поступлении соответствующей просьбы со стороны властей.

#### Медицинские устройства

Телефон Lenovo содержит радиочастотные компоненты, излучающие электромагнитные поля. Эти электромагнитные поля могут влиять на работу кардиостимуляторов или других медицинских устройств. Если вы пользуетесь кардиостимулятором, рекомендуется не подносить к нему телефон Lenovo ближе 15 см. Если вы подозреваете, что телефон

Lenovo влияет на работу вашего кардиостимулятора или любого другого медицинского устройства, прекратите использовать телефон Lenovo и проконсультируйтесь с врачом относительно вашего медицинского устройства.

# Важная информация по обращению с телефоном

### Чистка

Немедленно очистите телефон Lenovo в случае его контакта с веществами, оставляющими пятна, например грязью, чернилами, косметикой или лосьонами. Порядок очистки:

- Отключите все кабели и выключите телефон Lenovo (нажмите и удерживайте кнопку входа/выхода из спящего режима, затем сдвиньте ползунок на экране).
- Используйте мягкую безворсовую ткань.
- Избегайте попадания влаги в отверстия.
- Не используйте чистящие средства или сжатый воздух.

### Рабочая температура

Телефон Lenovo может нагреваться. Используйте телефон Lenovo вдали от источников тепла или высокого напряжения, например электроприборов, электрических обогревателей или электрического оборудования для приготовления пищи. Во избежание повреждения используйте телефон Lenovo только при температуре от -10 до 35°C.

Когда телефон Lenovo включен или аккумулятор заряжается, некоторые компоненты могут нагреваться. Температура этих частей зависит от интенсивности работы системы и уровня зарядки аккумулятора. При продолжительном контакте с телом даже через одежду может возникнуть чувство дискомфорта и даже произойти ожог. Не допускайте продолжительного контакта нагревающихся компонентов телефона Lenovo с руками, коленями или другими частями тела.

### Защита данных и программного обеспечения

Запрещается удалять неизвестные файлы или изменять имена файлов и папок, которые созданы не вами; иначе это может привести к сбою в работе программного обеспечения телефона Lenovo.

Помните, что при доступе к сетевым ресурсам телефон Lenovo подвергается опасности заражения компьютерными вирусами, атаки со стороны злоумышленников, шпионских и других вредоносных программ, которые могут повредить телефон Lenovo, программное обеспечение или данные. Вы должны обеспечить достаточную защиту с помощью брандмауэров, антивирусных и антишпионских программ, которые требуется своевременно обновлять.

Не используйте телефон Lenovo вблизи бытовых электроприборов, таких как электрические вентиляторы, радиоприемники, мощные динамики, кондиционеры и микроволновые печи. Мощные магнитные поля, создаваемые этими электроприборами, могут повредить экран и данные на телефоне Lenovo.